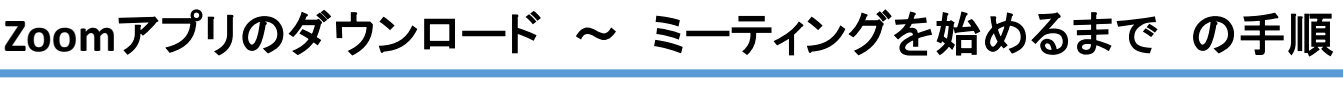

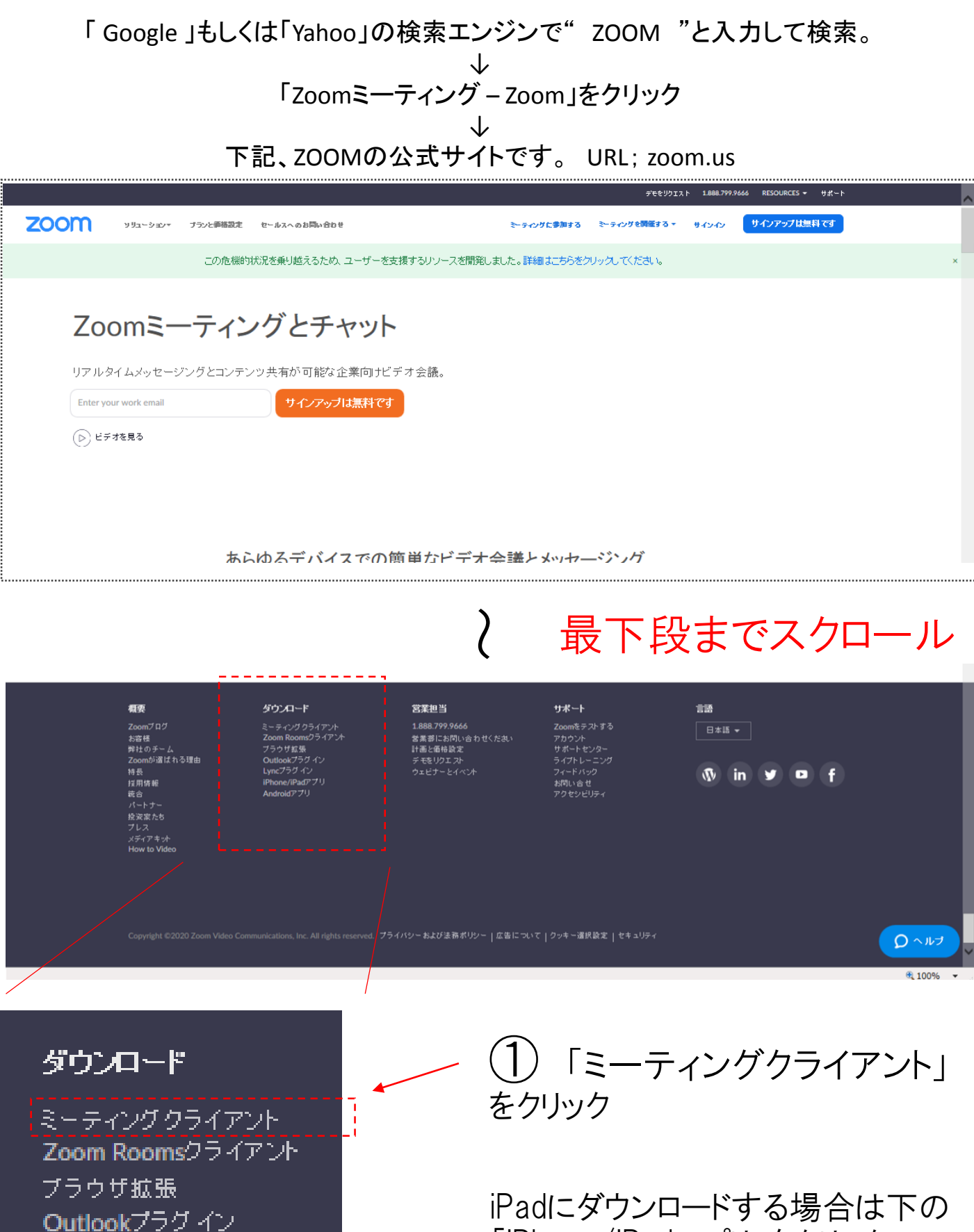

Lyncプラグ イン

Androidアフリ

iPhone/iPadアプリ

iPadにダウンロードする場合は下の 「iPhone/iPadアプリ」をクリック

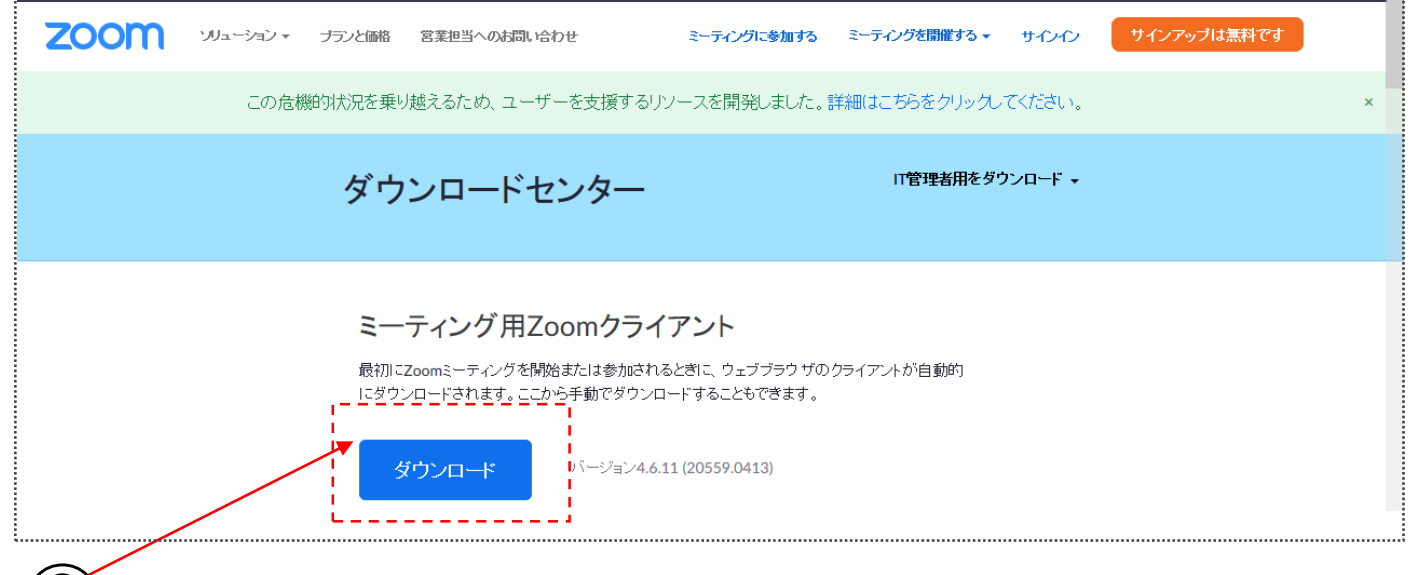

## (2)「ミーティング用zoomクライアント」の" ダウンロード "をクリック

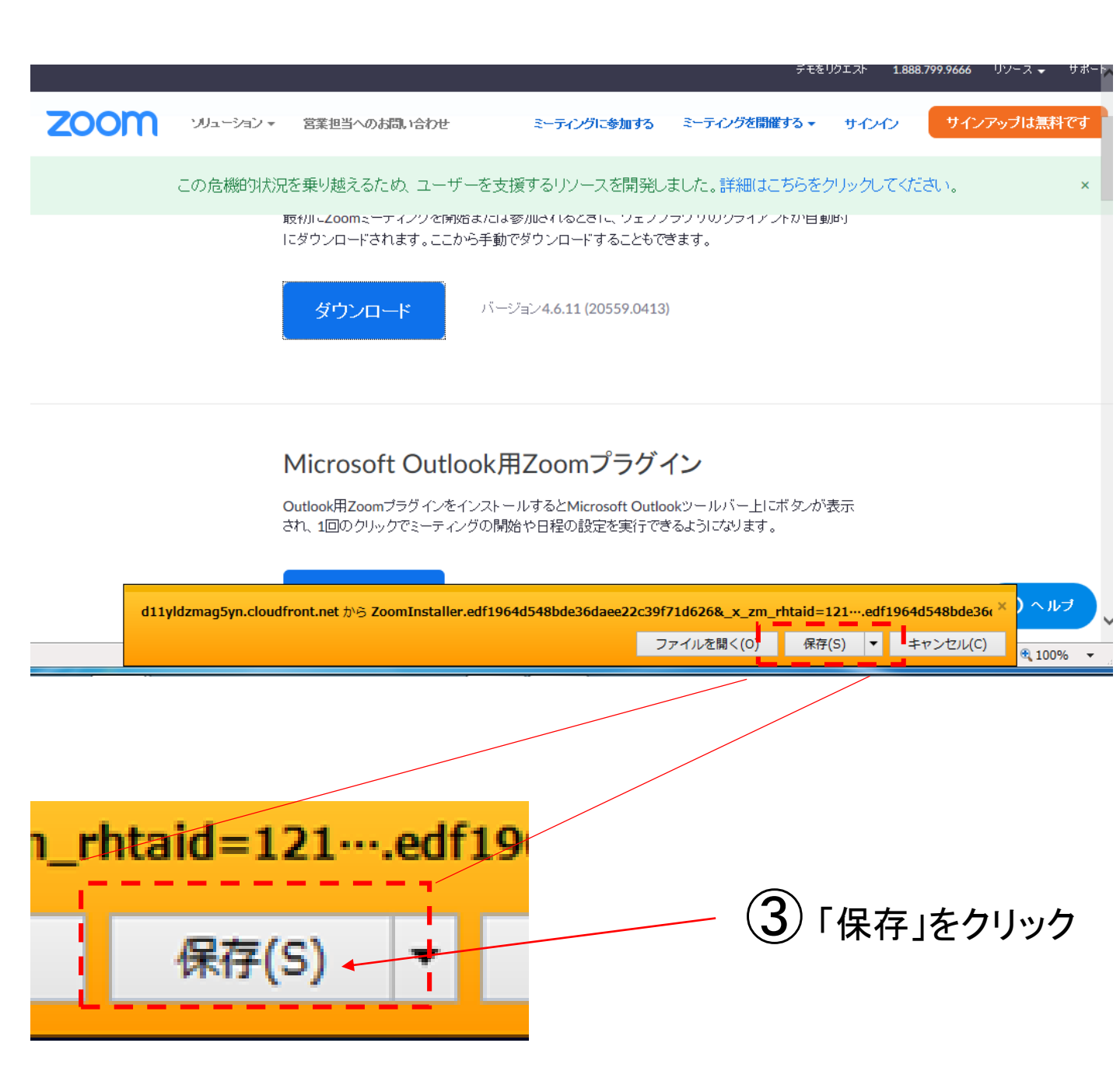

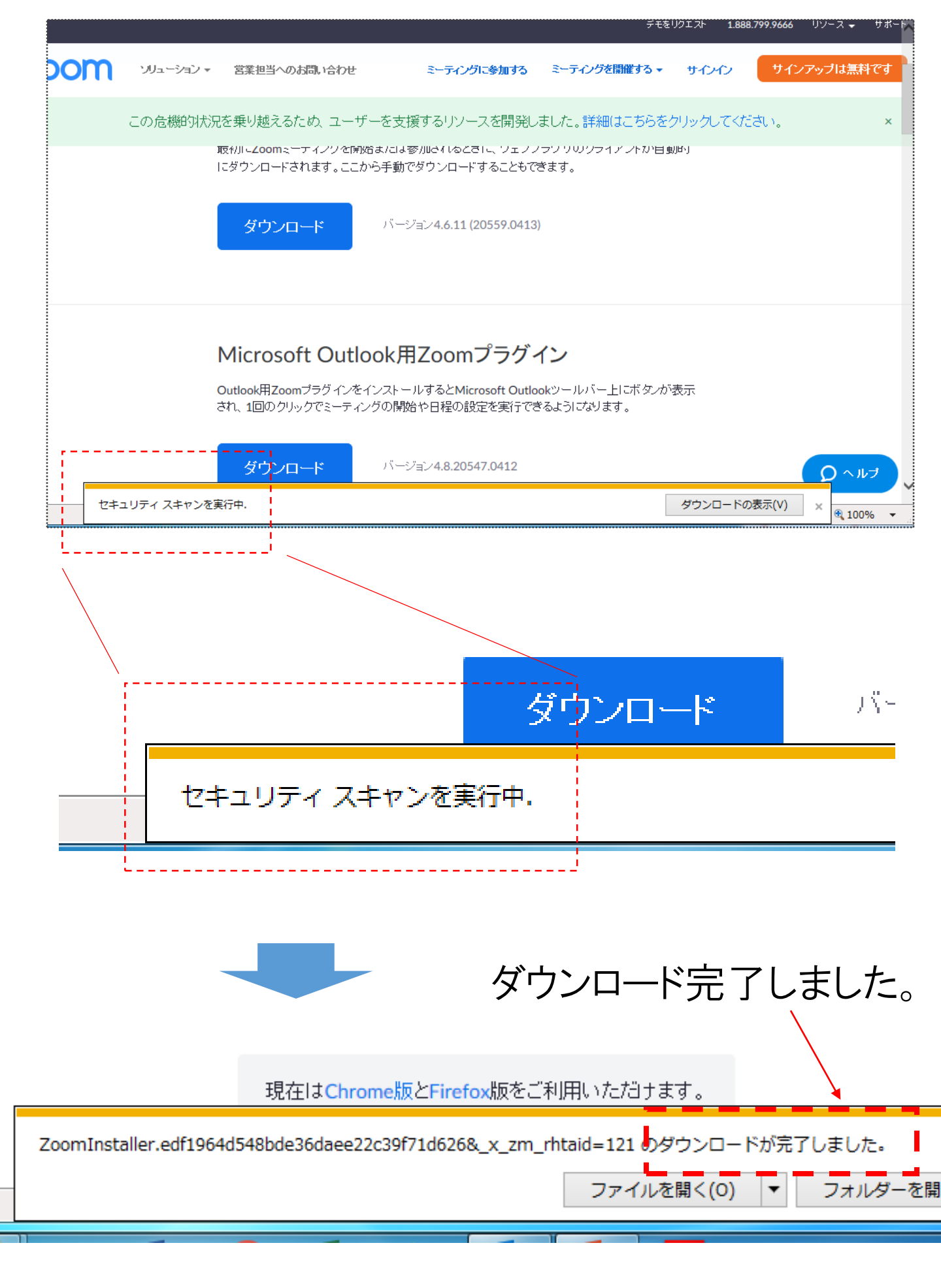

Zoomアプリの ダウンロード完了

### Emailアドレス、パスワード の設定 及び サインイン

| 20000       ジュージィン       第日日のの話はいたけ       2-9-05% 新生活       1-9-00       マインジェクロはまれてい         この危機可以たたまり!!!!!!!!!!!!!!!!!!!!!!!!!!!!!!!!!!!                                                                                                    | ZOOM画面 上部                                                                                                |     |
|----------------------------------------------------------------------------------------------------|----------------------------------------------------------------------------------------------------|-----|
| 2000 10-00 2000 2000 10-00 2000 10-00 2000 10-00 2000 10-00 2000 10-00 2000 10-00 10-00 1                                                                                                    | デモをリクエスト 1.888.799.9666 リソース <del>↓</del> サオ                                                             |     |
| この会様的びれどを思想をひたり、ユーチ・マダボデオリリース活動、また、詳細してないかびでだめ、         「たちリウエスト」1898.7         ・ サロクク         ・ サロクク         ・ サロクク         ・ サロクク         ・ サロクク         ・ サロクク         ・ サロクク         ・ サロクク         ・ サロクク         ・ サロクク         ・ サロクク         ・ サロクク         ・ サロクク         ・ サロクク         ・ サロクク         ・ サロクク         ・ サロクク         ・ サロクク         ・ サロクク         ・ ロージャン         ・ ロージャン <th>2000 ソリューション ▼ 営業担当へのお問い合わせ ミーティングに参加する ミーティングを開催する ▼ サインイン サインアップは無料です</th> <th></th>                                                                                                    | 2000 ソリューション ▼ 営業担当へのお問い合わせ ミーティングに参加する ミーティングを開催する ▼ サインイン サインアップは無料です                                  |     |
| モモリウエスト       1.888.7         サインイン。       ①サインインをクリック         ウインク       ①サインインをクリック         マーク       エーク         マーク       エーク                                                                                                    | この危機的状況を乗り越えるため、ユーザーを支援するリソースを開発しました。詳細はこちらをタリックしてください。                                                  |     |
| またりウエスト       1.888.7         ・ サウクク・       ① サインインをクリック         ************************************                                                                                                    |                                                                                                    |     |
| <ul> <li>         ・ ・・通程のつようにはたるの通りでなければなりません。         ・ ・:通程のつよった た 九         ・・:通程のつよった た 九         ・・:通程のつよった た 九         ・・:通程のつよった た 九         ・・:通程のつよった         ・・:通程のつよった         ・・:通程のつよった         ・・:通程のつよった         ・・:通程のつよった         ・・:通程のつよった         ・・:通程のつよった         ・・:通程のつよった         ・・:通程のつよった         ・・:通程のつよった         ・・:通程のつよった         ・・:通程のつよった         ・・:通程のつよった         ・・:通程のつようた         ・・::         ・・:         ・・:</li></ul>                                                                                                    | モをリクエスト 1.888.7                                                                                          |     |
| このの       ショーンシン       医医生いのは風はなけ       モーティングで       サインハン       マイン       マイン       マイン       マイン         ②       テーティングで       サインハン       サインハン       マイン       マイン       マイン         「「「「」」」」」       「」」」」」       「」」」」」       マイン       マイン       マイン         ②       「「」」」」       「」」」」」       「」」」」」       マイン       マイン       マイン         「「」」」」」       「」」」」」」       「」」」」」       マイン       マイン<                                                                                                    | <ul> <li>         ・         ・         ・</li></ul>                                                        |     |
| 2000 パム・ウェン・ SEREH-Ookal value<br>シーレアドレス<br>クインクシブは無料です<br>()<br>()<br>()<br>()<br>()<br>()<br>()<br>()<br>()<br>()                                                                                                    |                                                                                                    | - 6 |
|                                                                                                    | デモビッシュル・1288.7999668 97-7 974<br>7000 ソリューション - 営業担当へのお問い合わせ ミーティングに参加する ミーティングを開催する - サインイン サインアップは無料です |     |
| (2) ミーティングで<br>使用するEmail<br>アドレスを入力<br>してください。<br>(2) ミーティングで<br>(2) ジーディングで<br>(2) ジーディングで<br>(2) ジーディングで<br>(2) ジーディングで<br>(2) ジージャン<br>(2) ジージャン<br>(2) ジー<br>(2) ジー<br>(2) $(2)$ $(2)$ $(2$                                                                                                    |                                                                                                    |     |
| 使用するEmail<br>アドレスを入力<br>してください。<br>1/(27-F)<br>1/(27-F)<br>1/( | (2)ミーティングで サインイン                                                                                         |     |
| アドレスを入力<br>してください。       パスワード         パスワード       パスワード         ソイン/       アインイン         シロセムにんをままにする Zoomは初めてですか? 無サビッシェッブ         または       サインインをクリック         ③パスワードを入力         Oパスワードは下記の通りでなければなりません。       O下記のようなパスワードで無効です。         ・1種類の文字のみで入力                                                                                                    | 使用するEmail                                                                                                |     |
| してくたさい。<br>1/37-F<br>1/37-F<br>1/3                                                                                                    | アドレスを入力                                                                                                  |     |
|                                                                                                    |                                                                                                    |     |
| サインイン<br>メロシントレントをままにする Zoonl 初めてですか3 無サリインマップ<br>または<br>または<br>少サインインをクリック                                                                                                    |                                                                                                    |     |
| または<br>④サインインをクリック<br>③パスワードを入力<br>のパスワードは下記の通りでなければなりません。<br>・文字は8字以上<br>のたこのようなパスワードで無効です。<br>・1種類の文字のみで入力                                                                                                    | サインイン<br>マーサインイン本ままにする Zoomは初めてですか? 無料サインアップ                                                             |     |
| または<br>④サインインをクリック<br>③パスワードを入力<br>のパスワードは下記の通りでなければなりません。<br>・文字は8字以上<br>・1種類の文字のみで入力                                                                                                    |                                                                                                    |     |
| 3<br>パスワードを入力<br>のパスワードは下記の通りでなければなりません。 の下記のようなパスワードで無効です。<br>・文字は8字以上 ・1種類の文字のみで入力                                                                                                    | または 4 サインインをクリック                                                                                         | ,   |
| (3)パスワードを入力<br>のパスワードは下記の通りでなければなりません。 の下記のようなパスワードで無効です。 ・文字は8字以上 ・1種類の文字のみで入力                                                                                                    |                                                                                                    |     |
| ○ いスリートは下記の通りでなけれはなりません。 ○下記のようなパスワードで無効です。 ・文字は8字以上 ・1種類の文字のみで入力                                                                                                    | (3)パスワードを入力                                                                                              |     |
|                                                                                                    | Oハスワートはト記の通りでなけれはなりません。 O下記のようなパスワードで無効です。 ・文字は8字以上 ・1種類の文字のみで入力                                         |     |
| 「大士は0十以上」 「社理報リスキリかじ入り                                                                                                    |                                                                                                    |     |

- ・1つ以上の数字(1、2、3...)
- ・大文字と小文字の両方を含む

・1種類の文字のみで入力
 (11111111 または aaaaaaaa など )
 ・連続の数字または連続の文字で入力
 (12345678 または abcdefgh など )

### 下記の画面が表示されればサインイン完了です。 サインイン完了

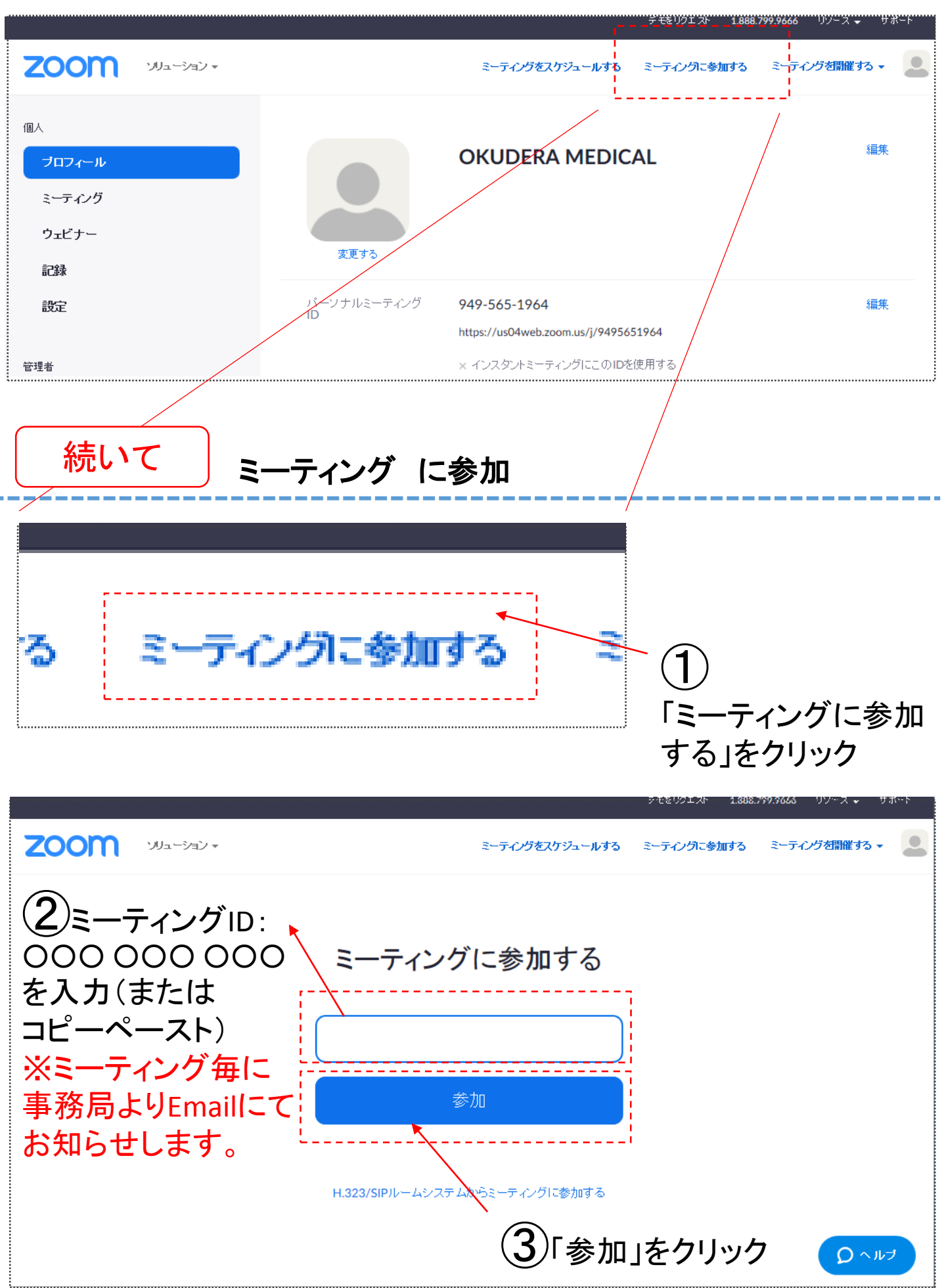

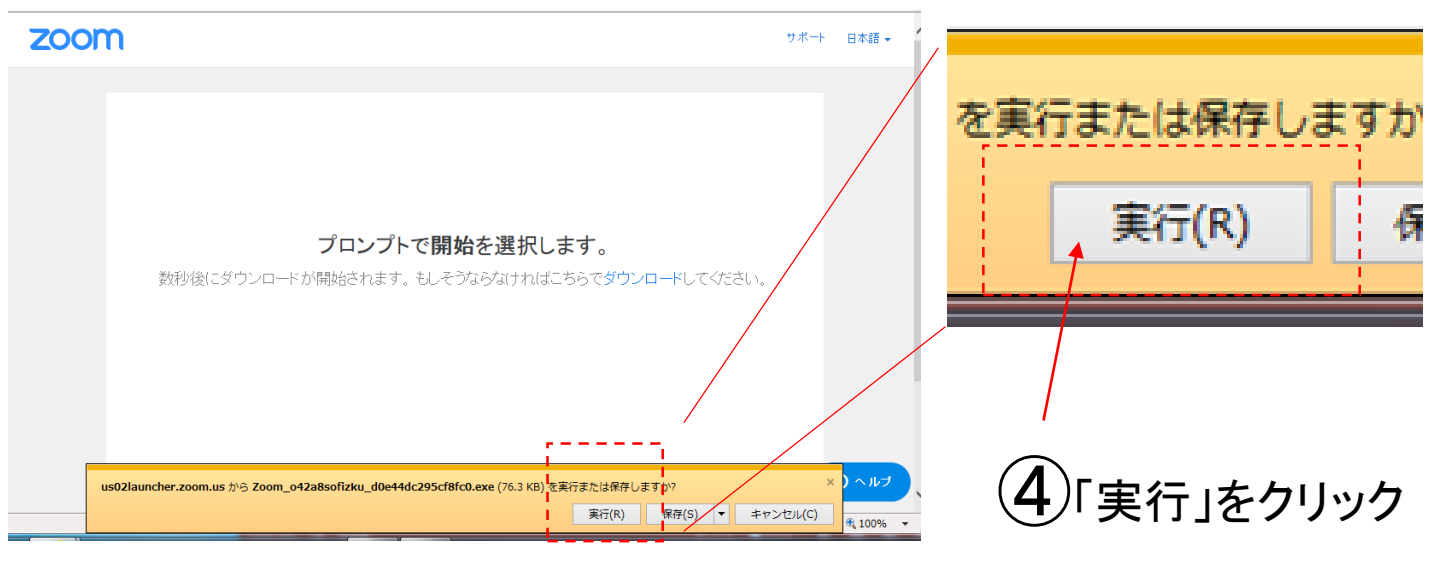

# 下の画面が表示されるまでしばらく待ちます。

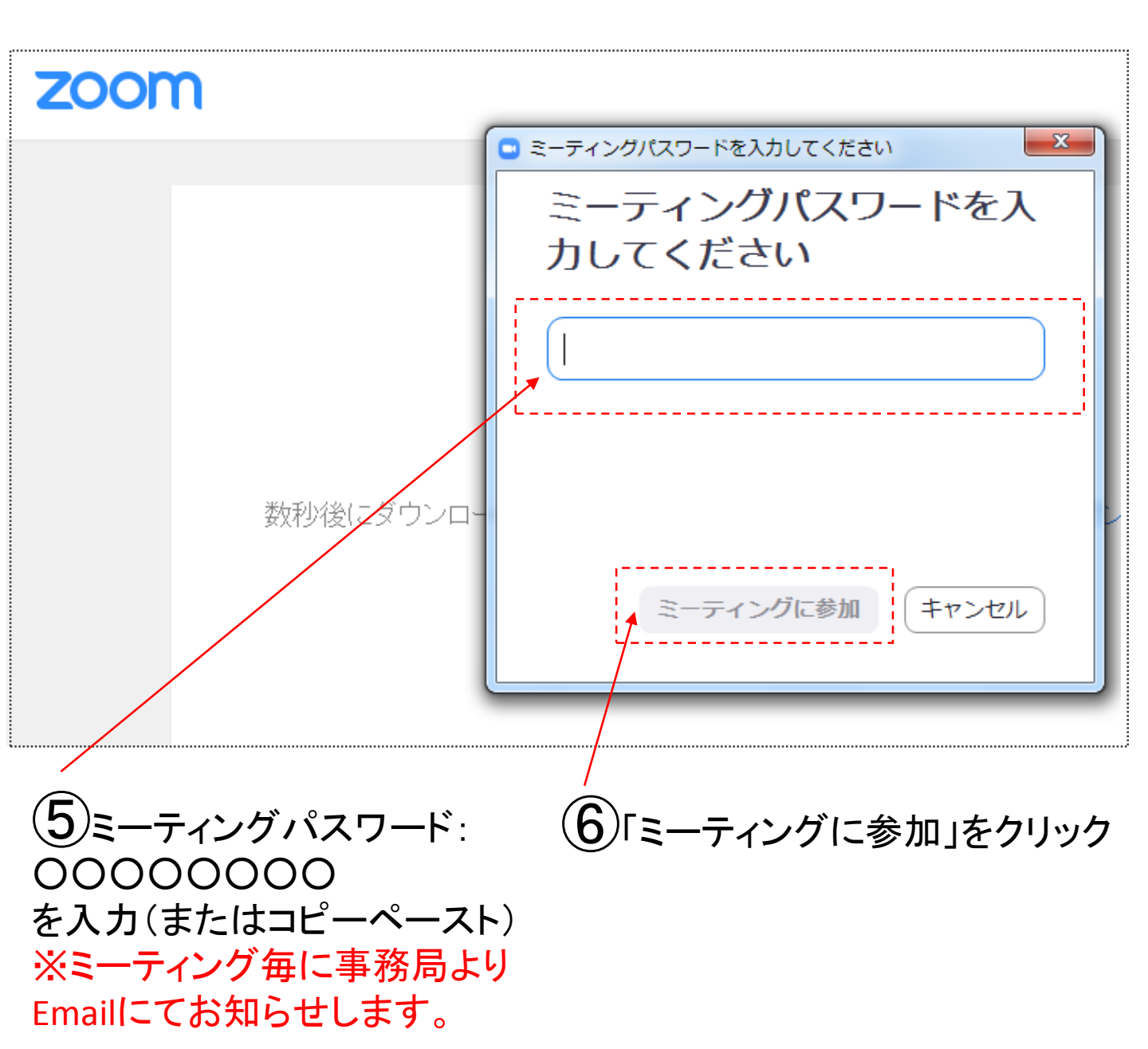

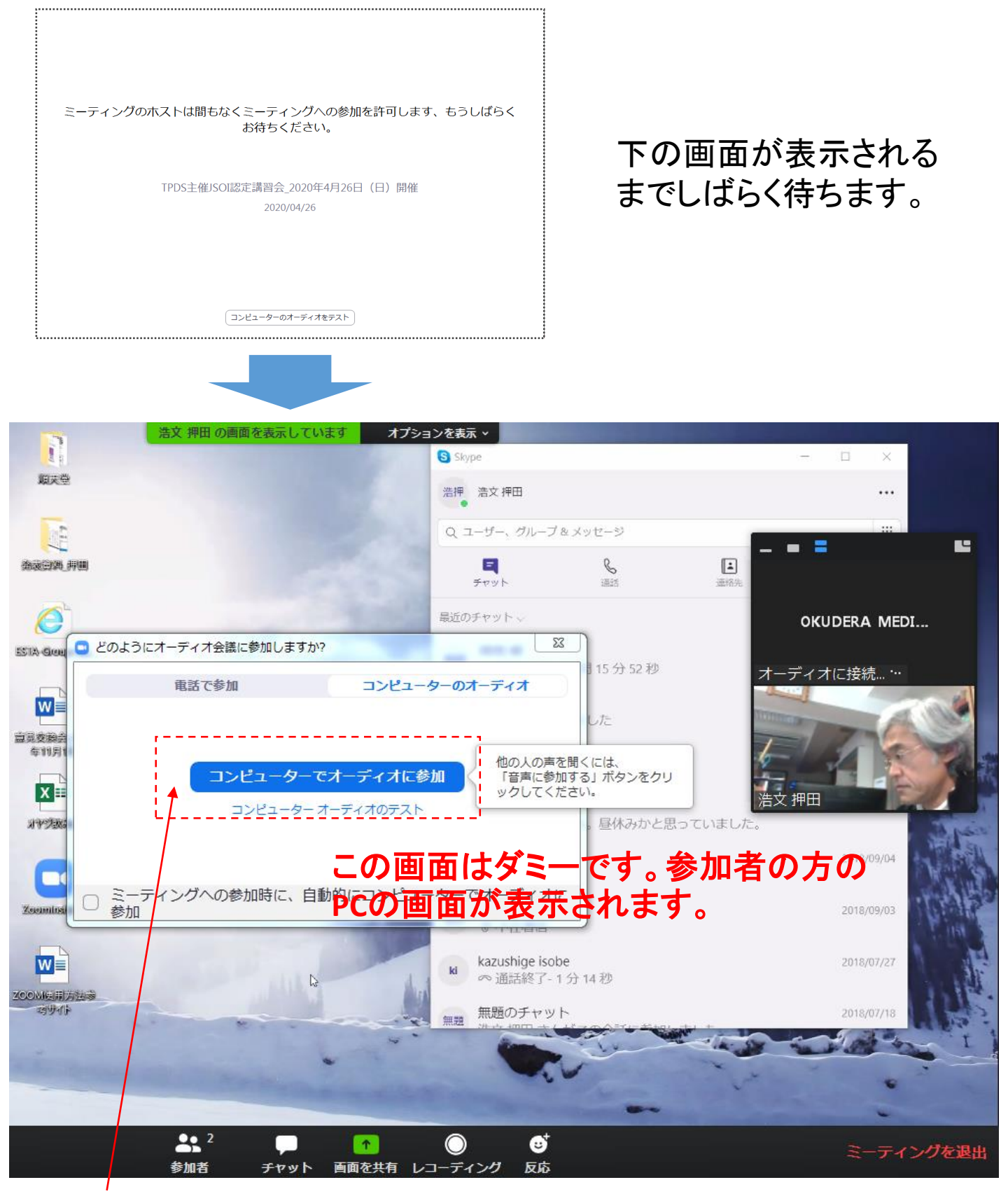

「コンピュータでオーディオに参加」をクリック。

#### ミーティングに参加 完了

Zoomアプリダンロード、Emailアドレス・パスワード設定完了後、後日に ミーティングに参加する場合は「サインイン」から始めてください。